## Smartphone-Umstellung von Exchange zu Exchange Online

Nach der Umstellung auf Exchange-Online gibt es kleinere Probleme, die man wie folgt lösen kann.

Startet man die Mail-App kommt er zur folgenden Meldung:

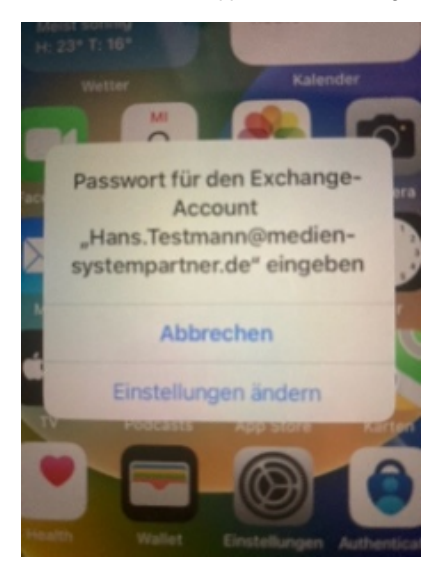

Geht man auf "Einstellungen ändern" muss man sich neu mit seinem Passwort anmelden.

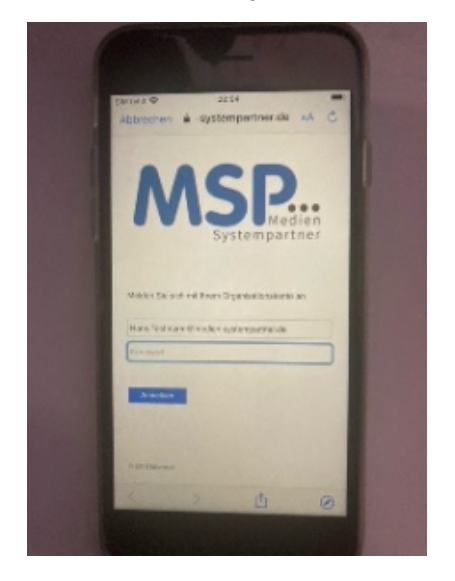

Diese Anmeldung muss man dann mit dem Authenticator-App bestätigen.

Klappt es dort nicht muss man über die Einstellungen\Mail\Accounts\Exchange-Account auswählen und dort die Neuanmeldung durchführen.

| Eins                                                                                                    | stellun                                            | gen                                                     |     |
|----------------------------------------------------------------------------------------------------|----------------------------------------------------|---------------------------------------------------------|-----|
| Q Suc                                                                                                    | chen                                               |                                                         |     |
|                                                                                                    |                                                    |                                                         |     |
| iisses iP<br>imbH &                                                                                                    | hone wird von M<br>Co.KG betreut u                 | ISP Medien Systempartner<br>nd verwaltet: Weitere Infes | zur |
| edetionel                                                                                                    | connula                                            |                                                         |     |
| -                                                                                                    | Pala Di                                            | and comoldon                                            |     |
|                                                                                                    | Konfigurie                                         | none anmelden<br>reiCloud, App Store etc.               |     |
| _                                                                                                    |                                                    |                                                         |     |
|                                                                                                    |                                                    |                                                         |     |
| -                                                                                                    |                                                    |                                                         |     |
| ≁                                                                                                    | Flugmodus                                          | 0                                                       |     |
| <mark>}}</mark>                                                                                                    | Flugmodus<br>WLAN                                  | FRITZIBox 5530 GK                                       | >   |
| <ul> <li>▶</li> <li></li> <li></li></ul>                                                                                                    | Flugmodus<br>WLAN<br>Bluetooth                     | FRITZIBOX 5530 GK                                       | >   |
| <ul> <li>?</li> <li>?</li> <li>?</li> <li>?</li> </ul>                                                                                                    | Flugmodus<br>WLAN<br>Bluetooth                     | FRITZ!Box 5530 GK<br>Ein                                | >   |
| <ul> <li>*</li> <li>*</li> <li>*</li> </ul>                                                                                                    | Flugmodus<br>WLAN<br>Bluetooth<br>Mobilfunk        | FRITZIBox 5530 GK<br>Ein<br>SIM fehlt                   | >   |
| Image: Constraint of the second second sec | Flugmodus<br>WLAN<br>Bluetooth<br>Mobilfunk<br>VPN | FRITZIBox 5530 GK<br>Ein<br>SIM fehlt                   | >   |
| •••           •••           •••           •••           •••                                                                                                    | Flugmodus<br>WLAN<br>Bluetooth<br>Mobilfunk<br>VPN | FRITZIBox 5530 GK<br>Ein<br>SIM fehlt                   |     |
| •••           •••           •••           •••                                                                                                    | Flugmodus<br>WLAN<br>Bluetooth<br>Mobilfunk<br>VPN | FRITZIBox 5530 GK<br>Ein<br>SIM fehlt                   |     |

| SIV ferit ₹ | 01:52             | C HE |
|-------------|-------------------|------|
|             | Einstellungen     |      |
| -           |                   |      |
| 1           | Passwörter        | >    |
|             | Mail              | >    |
|             | Kontakto          | >    |
|             | Kalender          | >    |
| -           | Notizen           | >    |
| -           | Erinnerungen      | >    |
| <u>~</u>    | Freeform          | 2    |
| <b>*</b>    | Sprachmemos       | >    |
| 8           | Telefon SIM fehlt | 2    |
|             | Nachrichten       | >    |
|             | FaceTime          | >    |
| 0           | Safari            | >    |
| 20          | Aktien            | 5    |

| SIM fehlt       | ř                            | 01:33          |                | <b>Q</b> 🚺   |
|-----------------|------------------------------|----------------|----------------|--------------|
| K Einster       | ellungen                     | Mail           |                |              |
| "MAIL           | " ZUGRIFF ERL                | AUBEN          |                |              |
|                 | Siri & Such                  | ien            |                | >            |
|                 | Mitteilunge<br>Banner, Kennz | eichen         |                | >            |
| (Կ»)            | Mobile Dat                   | en             |                | $\mathbf{)}$ |
|                 |                              |                |                |              |
| Acco            | ounts                        |                | 1              | >            |
| E-MAI           | L-LISTE                      |                |                |              |
| Vorse           | chau                         |                | 2 Zeilen       | >            |
| An/K            | opie anzeig                  | en             | 0              |              |
| Strei           | chgesten                     |                |                | >            |
| NACH            | RICHTEN                      |                |                |              |
| Lösc            | hen bestätig                 | gen            | 0              |              |
| Date            | nschutz                      |                |                | >            |
| SIM fehlt 🤻     | •                            | 01:33          |                |              |
| < Mail          | 4                            | Accounts       |                |              |
| ACCO            | UNTS                         |                |                |              |
| Exch<br>Mail, H | ange MSP<br>Kontakte, Kaler  | ıder, Erinneri | ungen, Notizen | >            |
| Acco            | ount hinzufü                 | gen            |                | ×            |
| -               |                              |                |                |              |
| Date            | nabgleich                    |                | Push           | >            |
|                 |                              |                |                |              |
|                 |                              |                |                |              |

Auch hier kommt beim Hinzufüge die Anmeldung an die Domäne hoch.

Dort muss man sich dann mit der E-Mail Adresse und seinem Passwort neu anmelden.

Hier schlägt dann auch die Multi-Faktor-Authentifizierung durch und man muss die Anmeldung damit bestätigen.

Es dauert dann einen Moment, bis das Konto wieder vollständig synchronisiert wurde.

In der Outlook-App muss das Konto einmal gelöscht und neu hinzugefügt werden.

Dazu startet man die Outlook-App und löscht unter den Einstellungen das Konto.

Bei der Abfrage dann "Nur von diesem Gerät" auswählen.

Danach erscheint das Konto schon wieder und man muss es nur noch hinzufügen.

Auch hier die Multi-Faktor-Authentifizierung durch und man muss die Anmeldung damit bestätigen.

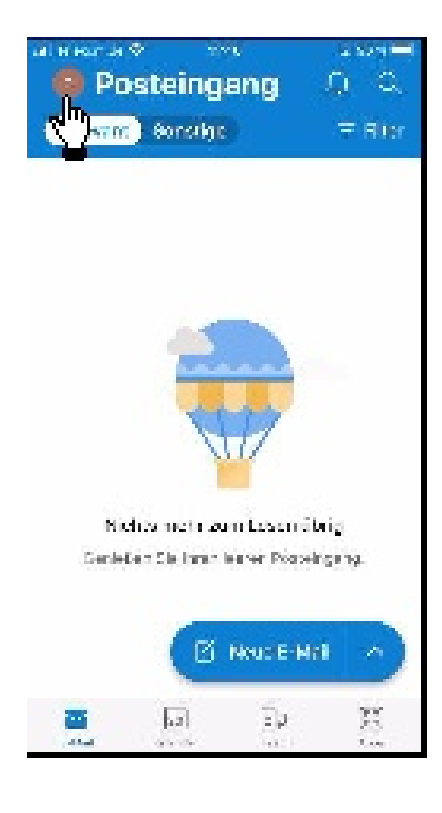

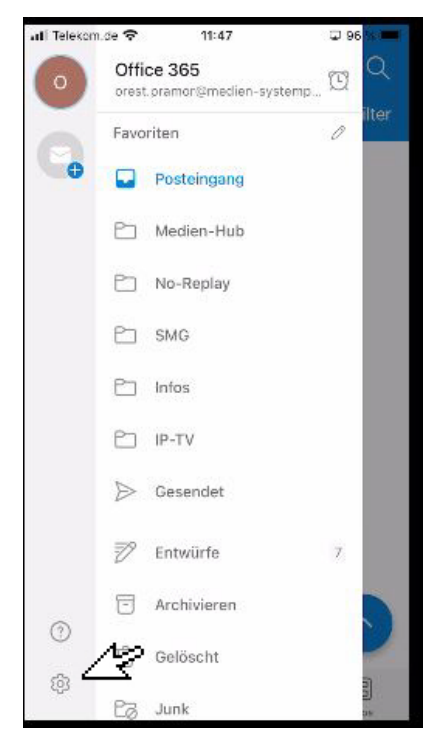

| ×     | Einstellungen                                        |                     |
|-------|------------------------------------------------------|---------------------|
| Allg  | jemein                                               |                     |
| Hilf  | e und Feedback                                       | >                   |
| Co    | pilot                                                | 0                   |
| Sta   | ndard-Mail-App festlegen                             |                     |
| E-M   | fail-Konten                                          |                     |
| 0     | Office 365<br>orest.pramor@medien-system             | partner             |
| E-N   | Mail-Konto hinzufügen                                | )                   |
| Spe   | icherkonten                                          |                     |
| •     | OneDrive<br>orest.pramor@medien-system               | partner >           |
| Spe   | eicherkonto hinzufügen                               |                     |
| E-N   | fail                                                 |                     |
|       |                                                      |                     |
| <     | Exchange                                             |                     |
| Infor | mationen                                             |                     |
| E-M   | ail karl.testmann@medie                              | n-system            |
| Beso  | chreibung                                            | MSP                 |
| Kont  | peinstellungen                                       |                     |
| Auto  | matische Antworten                                   | Aus >               |
| Exte  | rne Bilder blockieren 💿                              |                     |
| Kont  | akte speichern ③                                     |                     |
| Nacl  | hrichten melden                                      | Fragen >            |
| Sync  | chronisierungsprobleme? Ve<br>Ihr Konto zurückzusetz | rsuchen Sie,<br>en. |
|       | The second second second second                      | n                   |
|       | Konto zurücksetze                                    |                     |
| 1     | Konto zurücksetze                                    | arbeiten            |

## Vorkommende Probleme:

Es kann mal vorkommen, dass es so nicht funktioniert und man die Outlook-App einmal deinstallieren und dann über die App

Apps@Work

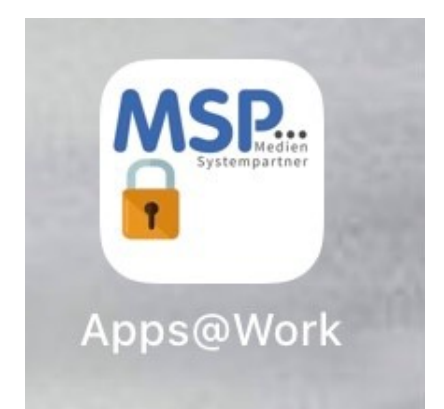

## Office Apps

| 📶 Telekom.de 奈                                               | 11:24                                 | 86 % 🔳                                   | P        |  |
|--------------------------------------------------------------|---------------------------------------|------------------------------------------|----------|--|
| MSP.                                                         | Apps@Work                             | Q                                        |          |  |
| Empfohlene Apps                                              | Alles anzeigen >                      |                                          |          |  |
| <b>-T</b> >                                                  | <u>ب</u>                              | CONNECT                                  | N        |  |
| Jira Data Confluer<br>Center and Data<br>MSP, Tools MSP, Too | DocuSign:<br>Unterlagen<br>Office App | Check Point MS<br>Capsule Se<br>Tools MS | SF<br>SF |  |
| Kategorien                                                   |                                       | Alles anzeigen >                         |          |  |
| Tools                                                        | Offic                                 | Office Apps                              |          |  |
|                                                              |                                       |                                          |          |  |

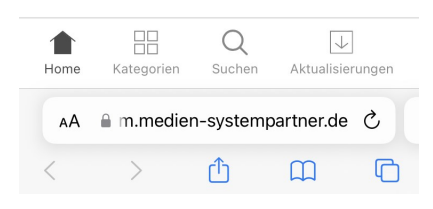

Microsoft Outlook

| III Telekom.d | e 奈                                 | 11:24             | 86 % 🔳        |         |  |
|---------------|-------------------------------------|-------------------|---------------|---------|--|
| Zurück        | Office Apps                         |                   | $\rightarrow$ |         |  |
|               | Microsoft (<br>Office Apps<br>☆☆☆☆☆ | OneDrive          | INST/         | ALLIERT |  |
| N             | Microsoft (<br>Office Apps<br>☆☆☆☆☆ | OneNote           | INSTA         |         |  |
| 0             | Microsoft (<br>Office Apps<br>☆☆☆☆☆ | Outlook<br>(0)    | INST/         | ALLIERT |  |
| •             | Microsoft F<br>Office Apps<br>☆☆☆☆☆ | PowerPoint<br>(0) | INST          | ALLIERT |  |
| s             | Microsoft S<br>Office Apps          | SharePoint        | VORAUSB       | EZAHLT  |  |
| Home          | L<br>L<br>Kategorien                | Q<br>Suchen       | Aktualisier   | ungen   |  |
| AA            | m.medier                            | n-systemp         | artner.de     | S       |  |
| <             | >                                   | ₾                 | m             | G       |  |

## wieder installieren muss.

Danach muss man das Konto, wie beschrieben, wieder hinzufügen.

Ebenfalls kann es sein, das sich die Kalendereinträge in Outlook nicht mehr mit Microsoft Teams synchronisieren.

Hier hilft es dann, die Teams-App zu deinstallieren und über Apps@Work neu zu installieren.